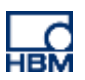

# **TECH NOTE :: ClipX Event Counter (Trigger)**

Version: 2018-10-18 Author: Michael Guckes Status: HBM: Public

## **Short description**

In this example, the overpassing of a force value should to be counted and displayed. Once the count 5 is reached, this should be signaled on a digital output. Then the operator can set the count back to 0 again.

The following example shows how to setup an event counter in ClipX. Two Calculated Channels are required therefore.

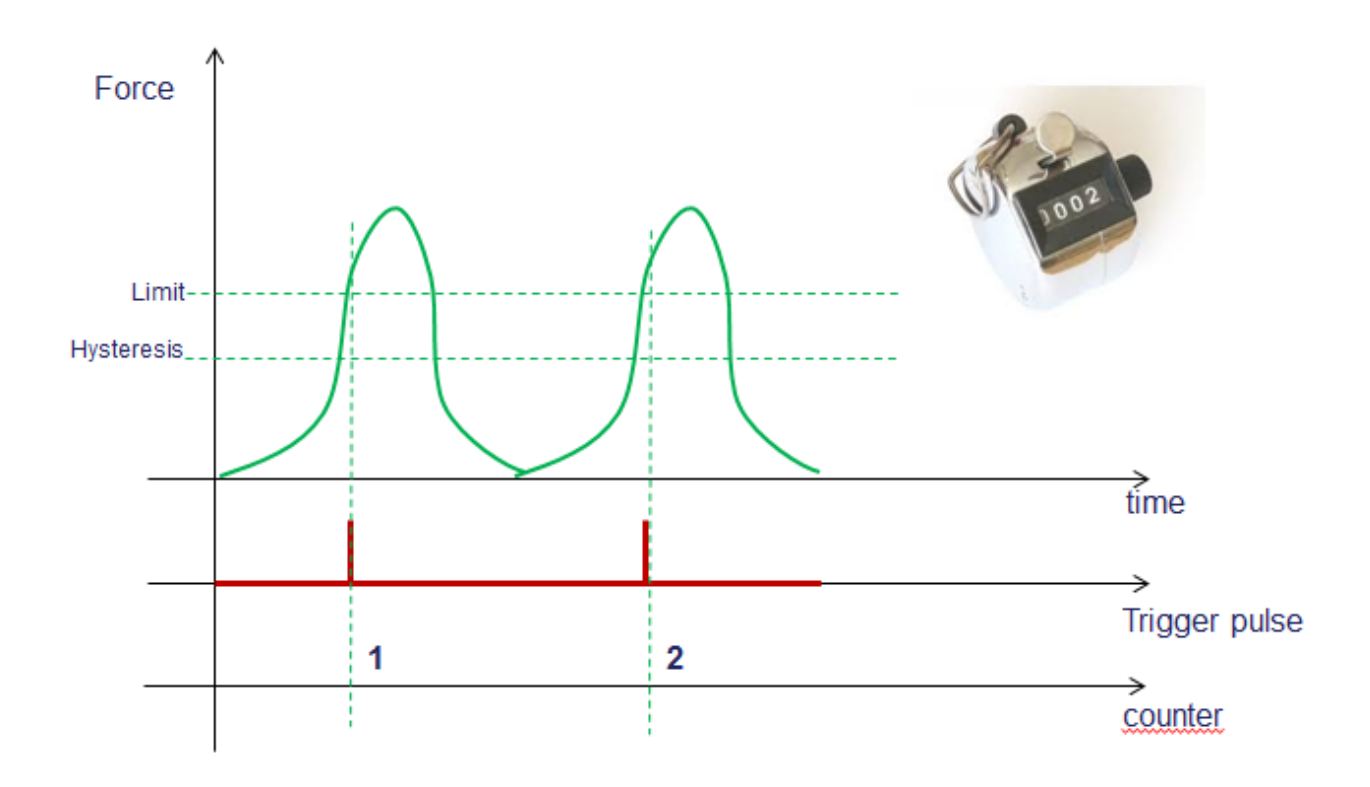

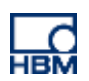

## Procedure

#### 1. Setup a Calculated Channel "Trigger"

- Select in the menu the item 'Calculated Channels'
- Create a new function block and choose as function type 'Trigger'
- Select your sensor as the source (e.g.: S9M/1kN ClipX (Brutto))
- A predefined value can be selected as threshold and entered under 'Threshold 1'
- Select a calculation channel for the output at "Trigger Flag 1" (e.g. 'Calculated Channel Flag 1')

|          | ClipX1 (1.1.3)                                        | E Default nar                              | ne of | parameter set (01)                             |                                                    | 13 | 🕐 47 % Statu                     | us: 🌒   Fieldbus:                       |
|----------|-------------------------------------------------------|--------------------------------------------|-------|------------------------------------------------|----------------------------------------------------|----|----------------------------------|-----------------------------------------|
| 1        | Function B                                            | locks                                      |       |                                                |                                                    |    |                                  |                                         |
| (        | Order F                                               | unction                                    |       |                                                |                                                    |    |                                  | Result Channel                          |
| <u>.</u> |                                                       |                                            |       |                                                |                                                    |    |                                  |                                         |
|          | #1 Т                                                  | rigger                                     |       |                                                |                                                    |    |                                  | 3 • ^                                   |
| S        | #1 T<br>ources                                        | rigger                                     |       |                                                | Function Parameters                                |    |                                  | 3 Outp                                  |
| so       | #1 T<br>ources<br>Input                               | rigger<br>S9M/1kN Clip                     |       | Hysteresis 1                                   | Function Parameters 0.5                            |    | Trigger Flag 1                   | 3 A A A A A A A A A A A A A A A A A A A |
| i<br>So  | #1 T<br>ources<br>Input<br>Threshold 1                | rigger<br>S9M/1kN Clip<br>10 (Newton)      | >     | Hysteresis 1<br>Mode Thresh. 1                 | Function Parameters 0.5 Above threshold            |    | Trigger Flag 1<br>Trigger Flag 2 | Outp<br>Calculated Ch                   |
| so<br>I  | #1 T<br>ources<br>Input<br>Threshold 1<br>Threshold 2 | rigger<br>S9M/1kN Clip<br>10 (Newton)<br>0 | > >   | Hysteresis 1<br>Mode Thresh. 1<br>Hysteresis 2 | Function Parameters<br>0.5<br>Above threshold<br>0 |    | Trigger Flag 1<br>Trigger Flag 2 | Outp<br>Calculated Ch                   |

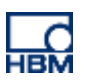

#### 2. Setup a Calculated Channel ,Counter'

- Select Calculated Channel-Flag 1 as input signal
- Counted is only with a positive edge
- by setting a threshold value for the flag a signal can be initiated, which will be set active when the limit value is reached.
- This activates Threshold Flag, as soon as the counter reaches a value of 5 or higher.
- Select a output for Threshold Flag (here: Calculated Channel Flag2)
- These Flags can be retrieved by the PLC via a fieldbus

| Urder Fu        | Default name    | of parameter set (01)    |                     |    | O 47 % Statu   | s: OFFEIdbus: C |
|-----------------|-----------------|--------------------------|---------------------|----|----------------|-----------------|
| #1 Tr           | igger           |                          |                     |    |                | 3 • ~           |
| #2 Co           | ounter          |                          |                     |    | 0.00           | 0 2 0 ^         |
| Sources         |                 |                          | Function Parameters |    |                | Output          |
| Input           | Calculated Ch 🗸 | Mode                     | Rising edge         | ~  | Counter Value  | Calculated Ch 🗸 |
| Start/Stop with | 1 🗸             | Timeout after            | 0                   | ms | Threshold Flag | Calculated Ch 🗸 |
| Reset by        | 0 ~             | Threshold Value for Flag | 5                   | ~  |                |                 |
| incocc by       |                 | Start on                 | High level          | ~  |                |                 |
| induit by       |                 |                          |                     |    |                |                 |

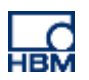

#### 3. Digital output

If the result, means archiving of a counter value should be signalized at a digital output, this flag is set as input for a digital output. In this example digital output 1 is activated by 'Calculated Channel Flag2'.

- Select the menu item 'Digital-I/O'
- Then define a digital flag for the digital output

| Digital output 1<br>1 bit enabled |                            |    |
|-----------------------------------|----------------------------|----|
|                                   |                            | •  |
| _                                 | Delay                      |    |
| lnvert                            | 0                          | ms |
| Measurement Status                | disabled, no bits selected | ~  |
| System Status                     | disabled, no bits selected | ~  |
| Digital Flags                     | enabled, 1 bit selected    | ~  |
| Parameter Set Number              | disabled, no bits selected | ~  |

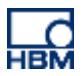

• Select the calculation channel you defined and set the digital flag 'enabled'

| Digital Flags            | enabled, 1 bit selected | ^           |
|--------------------------|-------------------------|-------------|
|                          |                         | enabled 🔲 🕻 |
| Digital Inputs           |                         |             |
| Digital Inputs Debounced |                         |             |
| Digital Outputs          |                         |             |
| Digital Outputs Delayed  |                         |             |
| Limit Switches           |                         |             |
| Calculated Channels      | 7 8                     |             |

### Disclaimer

 $\zeta$ 

These examples are simply for the purpose of illustration. They cannot be used as the basis for any warranty or liability claims.